# TMS320C5515 Fingerprint Development Kit (FDK) Software Guide

## **User's Guide**

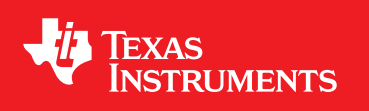

Literature Number: SPRUH47 April 2011

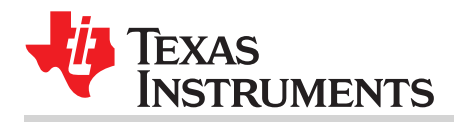

| 1 | Overvi       | ew                                                                  | 5  |  |  |
|---|--------------|---------------------------------------------------------------------|----|--|--|
| 2 | FDK Co       | ontent                                                              | 5  |  |  |
| 3 | FDK So       | oftware Overview                                                    | 6  |  |  |
| 4 | CCS4.x Setup |                                                                     |    |  |  |
|   | 4.1          | Configure CCS4.x for C5515 Target Configuration                     | 13 |  |  |
|   | 4.2          | Load Demo Code .out File onto FDK Device                            | 15 |  |  |
|   | 4.3          | Open, Build, and Run Simplified Fingerprint Application Source Code | 15 |  |  |
| 5 | Suppor       | t Resources                                                         | 17 |  |  |

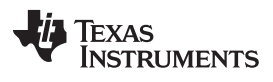

### List of Figures

| 1  | FDK Algorithm Overview                                 | 6  |
|----|--------------------------------------------------------|----|
| 2  | Original Image                                         | 7  |
| 3  | Segmentation Result                                    | 7  |
| 4  | Gray Stretch Result                                    | 8  |
| 5  | Block Direction                                        | 8  |
| 6  | Output of First Pass of Gabor Filter                   | 9  |
| 7  | Output of First Binarization                           | 9  |
| 8  | Output of Second Pass of Gabor Filter and Binarization | 10 |
| 9  | Output of Second Pass of Binarization                  | 10 |
| 10 | Thinning Output                                        | 11 |
| 11 | Feature Extraction Result                              | 11 |
| 12 | Confirmed Match                                        | 12 |
| 13 | General Setup of Code Composer Studio                  | 13 |
| 14 | Plus Icon                                              | 14 |
| 15 | All Connections in Code Composer Studio                | 14 |
| 16 | Launch Selected Configuration                          | 15 |
| 17 | Load Program                                           | 16 |
|    |                                                        |    |

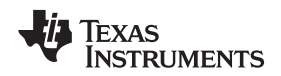

#### 1 Overview

The C5515 Fingerprint Development Kit (FDK) is a complete signal chain solution that enables manufacturers and developers, who are interested in integrating fingerprint biometrics features into their product, to go to market faster.

The kit contains two widely used fingerprint sensor types (one swipe sensor and one optical sensor), one core board with TI's latest C5515 low-power digital signal processor, and one extension board for user interaction. The kit also includes complete hardware design collateral, simplified application source code and technical documentation including user guide, and application notes, to help users understand how to develop a fingerprint application.

A production quality demo and its .out file are also included in the kit to enable users to experience the final product performance. Some target applications include fingerprint-enabled physical access control products (electronic door locks and safe boxes), USB smart keys and storage device, PC user identification, and time and attendance monitoring systems.

The part number for the FDK is TMDXBDKFP5515.

#### 2 FDK Content

The FDK includes:

- 1 core board (30 mm x 30 mm) based on C5515 low-power DSP
- 1 extension board (78 mm x 30 mm) for power supply, communication and user interaction
- 1 swipe fingerprint sensor (AuthenTec ATW310)
- 1 optical fingerprint sensor (Tooan OP-100N)
- 1 Type-B USB cable for updating program and user interaction
- 1 mini DVD containing:
  - Code Composer Studio™ IDE
  - Simplified fingerprint application source code
  - Demo code .out file
  - C5515 datasheet and chip support library (CSL)
  - Technical documentation including user guide, application notes, quick start guide, schematics, BOM, and gerbers

#### 3 FDK Software Overview

Figure 1 provides an overview of the FDK algorithm software.

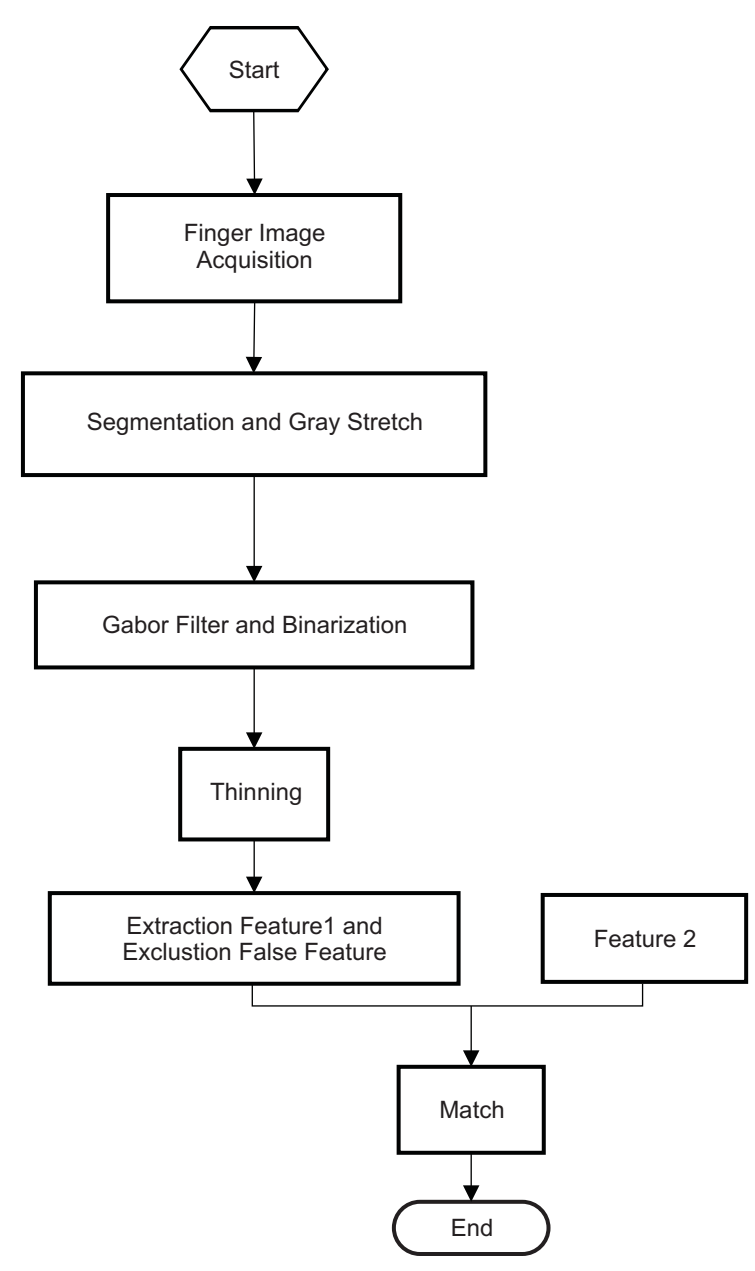

Figure 1. FDK Algorithm Overview

**Segmentation:** The image acquired from the fingerprint sensor is first subjected to Segmentation. Image Segmentation is the process of partitioning the image into regions based on certain metrics so that the pixels in a given segment all have the same values for the metric. The result of this operation is a labeling of image regions into "valid" and "invalid" areas corresponding to the presence and absence to fingerprint information. An example of an image acquired from the fingerprint sensor and the result after Segmentation is shown in Figure 2 and Figure 3.

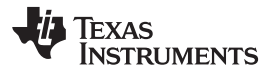

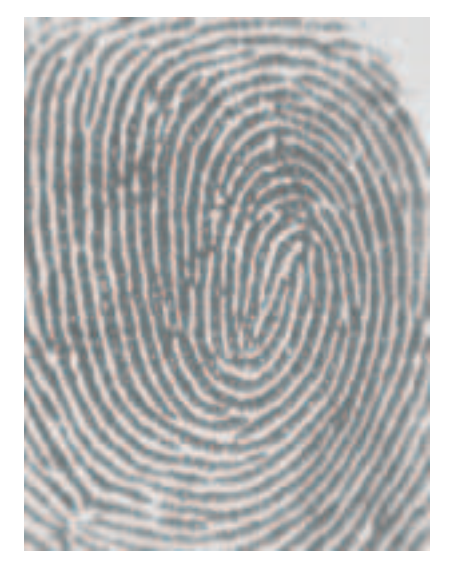

Figure 2. Original Image

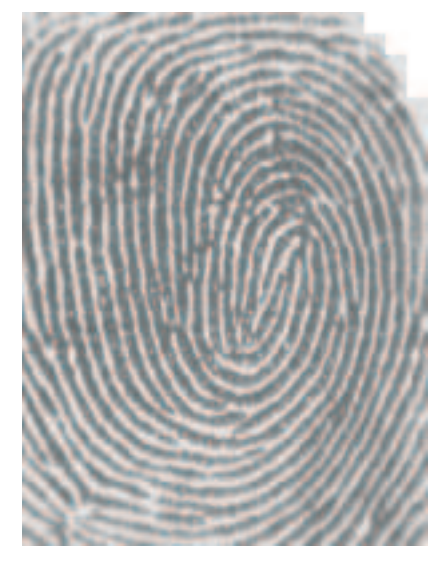

Figure 3. Segmentation Result

**Gray Stretch:** The image after segmentation is subjected to Gray Stretch to increase the global contrast of the image. Gray Stretch is performed by means of Histogram Equalization, resulting in an even distribution of gray scale intensities in the image. Figure 4 shows the result of Gray Stretch for the example image.

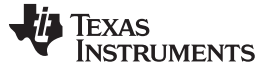

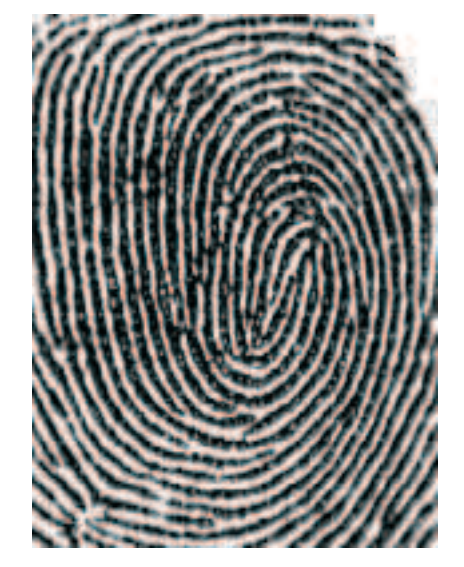

**Figure 4. Gray Stretch Result** 

**Block Direction:** A gradient based Block Direction algorithm is used to process the output of Gray Stretch, resulting in a gradient map for the image. Figure 5 shows the result of Block Direction for the example image.

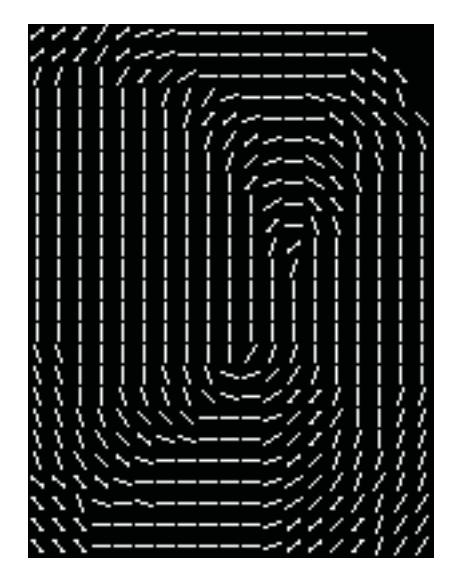

Figure 5. Block Direction

**Gabor Filter:** The results of Gray Stretch and Block Direction for the input to Gabor Filtering. Gabor filters are directional filters used for extracting edge oriented information. The result is enhancement of certain frequencies and directions based on parameter settings. The parameter settings are critical to the overall algorithm performance.

**Binarization:** The output of Gabor filtering is subjected to Binarization. Binarization converts an image with multiple gray levels into an image with binary (black and white) levels. Thresholding operations are used to binarize the input gray scale image, typically with input values at and below the threshold set to black and those above the threshold set to white.

The result of Binarization and Block Direction are subjected to a second pass of Gabor Filtering and Binarization.

Figure 6 and Figure 7 show the output of Gabor Filter and Binarization on the first pass.

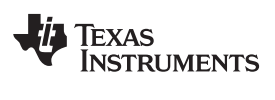

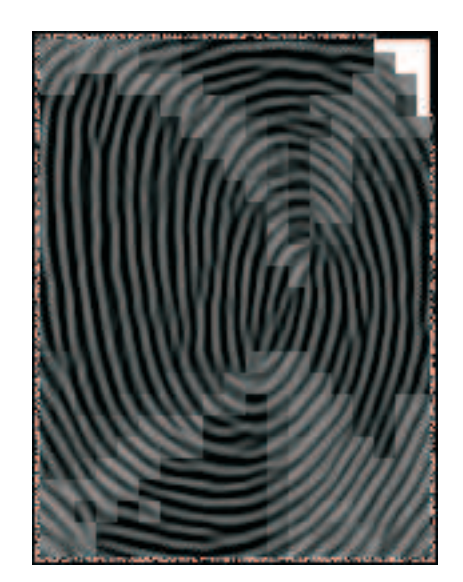

Figure 6. Output of First Pass of Gabor Filter

Figure 8 and Figure 9 respectively show the output of Gabor Filter and Binarization on the second pass.

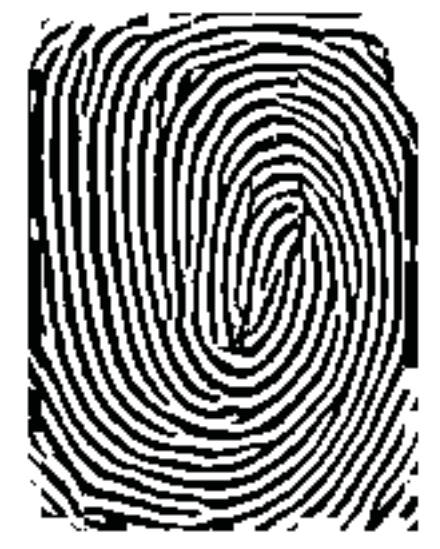

Figure 7. Output of First Binarization

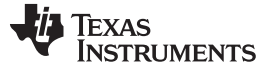

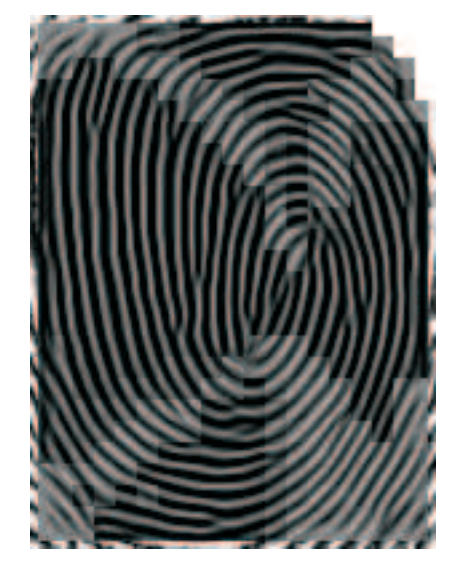

Figure 8. Output of Second Pass of Gabor Filter and Binarization

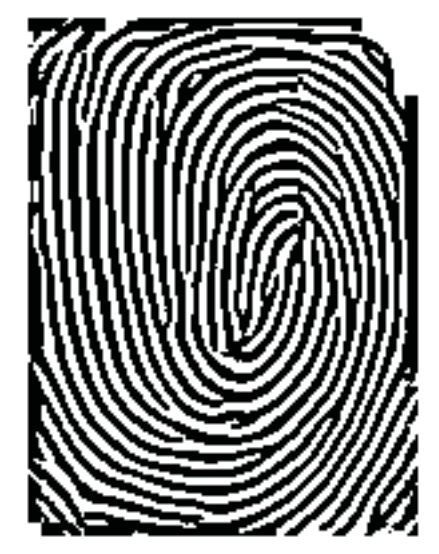

Figure 9. Output of Second Pass of Binarization

**Thinning:** The output of the second Binarization step is subjected to Thinning. This step is used for skeletonization, to reduce the output of the Binarization step to lines of single pixel thickness. Thinning is done by performing the morphological operation of Erosion on the Binarization output. Figure 10 shows the result of Thinning for the example image.

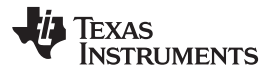

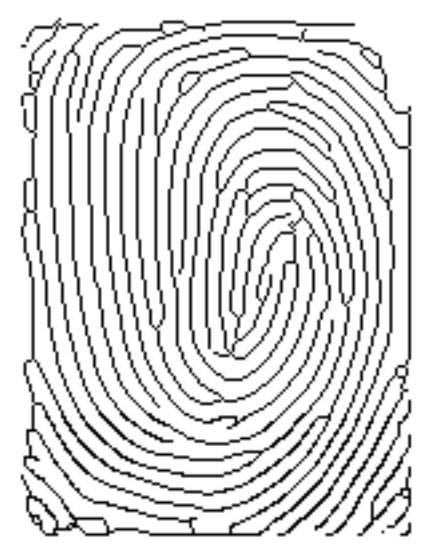

Figure 10. Thinning Output

**Feature Extraction:** Minutae based features are extracted from the image after thinning. Minutiae represent local discontinuities in the fingerprint ridge flow. A map of the minutiae is extracted from the data and can be matched against stored minutae maps to identify/verify an individual. Removal of false minuate is conducted and then the features corresponding to each minutae are tagged resulting in a feature vector of up to 45 values. Figure 11 shows the result of Feature Extraction for the example image.

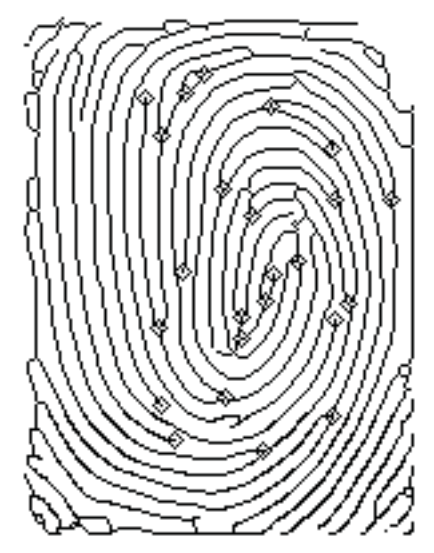

Figure 11. Feature Extraction Result

Figure 12 shows the result of processing on two instance of fingerprint acquisition that were confirmed as a match by the matching algorithm.

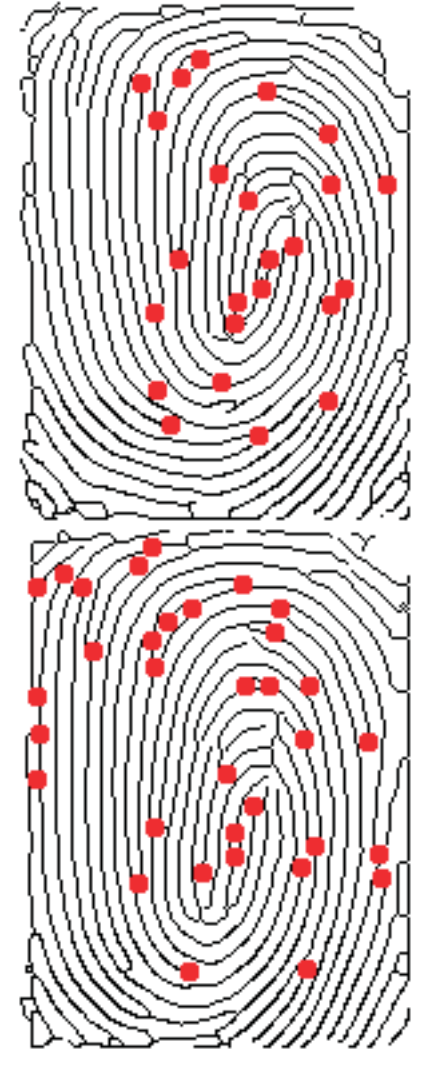

Figure 12. Confirmed Match

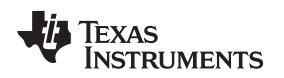

#### 4 CCS4.x Setup

This section describes the procedure for configuring Code Composer Studio 4.x(CCS) to communicate with the C5515 DSP on the FDK through the XDS100 JTAG interface.

- Install CCS4 from the Mini-DVD provided with this development kit.
- Ensure that you have installed the XDS100 drivers for CCS4
  - See instructions at the hyperlink below (drivers included with CCS4.1 and newer): http://processors.wiki.ti.com/index.php/XDS100#XDS100\_Installation\_Instructions
- <FDK PATH> represents the path to the disk location where the FDK CD ROM contents are located in the Windows file system.

CCS4 can be downloaded from: http://processors.wiki.ti.com/index.php/CCSv4

#### 4.1 Configure CCS4.x for C5515 Target Configuration

- Open CCS4.x and select a workspace
- When the welcome screen appears, click on the <sup>SSP</sup> icon to close the welcome screen and go to the CCS workbench
- When the workbench opens, click on Target→New Target Configuration...
- In the New Target Configuration window, enter a name for the Target Configuration and click Finish.
- In the next window that opens, under General Setup, from the Connection drop-down menu, select Texas Instruments XDS100v1 USB Emulator.
- Type C5515 into the Device field to filter out nonrelevant devices.
- Check the box labeled EVM5515 and click Save.

| C/C++ - C5515_FDK_XDS100.ccxr<br>Edit View Navigate Protect Target | nl - Code Comp<br>Tools Scripts | ooser Studio (Licensed)<br>Window Help                       | - 0                                                 |
|--------------------------------------------------------------------|---------------------------------|--------------------------------------------------------------|-----------------------------------------------------|
| 2 🕒 🗟 🔩 🐵 - 1 🍫 - 1 9                                              | - 1 🖉 1 🖌                       | A 1 2 - 5 - 10 0 + 5 -                                       | 📑 🏇 Debug 🔤 C/C+                                    |
| C++ Pro 🕱 Target Co 🕄 😑 🗖                                          | C5515_FD                        | _XDS100.ccxml ×                                              | 8                                                   |
| 😴 🗶 🤌 🖻                                                            | Basic                           |                                                              |                                                     |
| type filter text                                                   | General Se<br>This section      | tup<br>describes the general configuration about the target. | Advanced Setup                                      |
| 🗄 🔄 User Defined                                                   | Connection                      | Texas Instruments XDS 100v1 USB Emulator                     | Target Configuration: lists the configuration optic |
|                                                                    | Device                          | 5515                                                         | Save Configuration                                  |
|                                                                    |                                 | VEWS515<br>USB5TK5515<br>THRS3DCC5515                        | Save                                                |
|                                                                    |                                 | Spectrum Digital CSS15 EVM Board                             |                                                     |
|                                                                    | K Sasic Advance                 | d Source                                                     | ,                                                   |
|                                                                    | E Console X                     | Problems                                                     |                                                     |

Figure 13. General Setup of Code Composer Studio

CCS4.x Setup

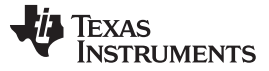

- Click the Advanced tab at the bottom of the window.
- Under All Connections click on the plus icons to fully expand the list hierarchy.

| 😵 C/C++ - C5505A_eZdsp.ccxml - Co                                                                                                    | le Composer Studio (Unlicensed)             |                 |
|----------------------------------------------------------------------------------------------------|---------------------------------------------|-----------------|
| File Edit View Navigate Project Target                                                                                                    | Tools Softks Window Help                    |                 |
|                                                                                                    | - 1 第 1 2 1 2 1 年 中 中 - 中 -                 | E Pebug 🗟 C/C++ |
| C/C++ Pro 🕱 Target Co 🕺 😁 🗆                                                                                                    | CSSOSA_eZdap.comi ×                         | 70              |
| 🕱 🗶 🦑 🖻                                                                                                    | Target Configuration                        | 8 10 1          |
| type filter text                                                                                                    | All Connections                             |                 |
| Lange Content of Content of | * % Devel Statuter volume Volume Fruder (2) |                 |
|                                                                                                    |                                             |                 |
|                                                                                                    | Basic Advanced Source                       |                 |
|                                                                                                    | Console 🕴 Problems                          | 🙆 🚱 😁 👘 🗂 👘 👘   |
|                                                                                                    | C-Build [Adaptive Noise Reduction]          |                 |
| s                                                                                                    |                                             |                 |
| 0°                                                                                                    |                                             |                 |

Figure 14. Plus Icon

- Click on C55xx to access the CPU properties.
- In the Initialization Script field, browse to the C5515 GEL file located at "<FDK PATH>\Software\C5515\_code\_development\FDK\_Demo\gel\c5515.gel"
- Click Save.

| ile Edit View Navigate Project | Target Tools Scripts Window Help                                                                                                    | 1 🕸 Debug 🗔 C/C++                                   |
|--------------------------------|----------------------------------------------------------------------------------------------------|-----------------------------------------------------|
| C/C++Pro 😰 Target Co 🕮         | C5515_FDK_XDS100.com ×                                                                                                    |                                                     |
| type fiter text                | All Connections<br>T, Texes Instruments XDS100v1LiSB Emulat<br>E EVINSSIS,0<br>TNS320vC5515_0<br>CS5xx<br>Delete<br>Up<br>Down<br>Save | 15_code_development(FCK_Demolgelic5515.gel) Browse) |
|                                | Basic Advanced Source                                                                                                    | <u>0</u>                                            |

Figure 15. All Connections in Code Composer Studio

- Click on View→Target Configurations.
- Expand the User Defined folder to see the target configuration just created.
- Right click on the target configuration name and click on Launch Selected Configuration.

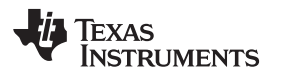

| ile Edit View Navigate P                     | roject Target Tools Scripts Window Help                                                                                                    |                                         |  |
|----------------------------------------------|----------------------------------------------------------------------------------------------------|-----------------------------------------|--|
|                                              | * <u>8</u> <u>8</u> <u>8</u> <u>8</u> <u>8</u> <u>8</u> <u>8</u> <u>8</u> <u>8</u> <u>8</u>                                                                                                    | 記 珍 Debug 🔤 C/C++                       |  |
| C/C++ Pro 🕄 Target Co                        | . × 🖓 🗖 🗟 C5515_FDK_XD5100.ccxml 🕄                                                                                                    |                                         |  |
| Ľ.                                           | 🗕 🔮 🗉 Target Configuration                                                                                                    |                                         |  |
| type filter text                             | All Connections                                                                                                    |                                         |  |
| Projects     User Defined     C5515_EDK_XDS1 | Eviss Instruments XDS 100v1 LISB Emulat     Import     B    B    Evists15_0                                                                                                    |                                         |  |
|                                              | Kev Target Configuration     Solution     Kernen     Kernen | velopment/FDK_Demolgelkc5515.gel Browse |  |
|                                              | Link File to Project 5ave 5ave                                                                                                    |                                         |  |
|                                              | Basic Advanced Source                                                                                                    | <b>.</b>                                |  |

#### Figure 16. Launch Selected Configuration

- When the target configuration is launched, the Debug perspective opens. This is indicated by the debug selection
- Click on Target→Connect Target to connect to the C5515 device.

#### 4.2 Load Demo Code .out File onto FDK Device

Four versions of production code in binary boot image format are provided:

- atw310.bin Fingerprints obtained with AuthenTec ATW310 Swipe Sensor
- OP-100N.bin Fingerprints obtained with Tooan OP-100N Optical Sensor
- **OP-100R.bin** Fingerprints obtained with Tooan OP-100R Optical Sensor
- fpc1101.bin Fingerprints obtained with FPC1101 sensor (Contact Tooan)

Also provided is a User BIOS binary boot image, **sensor\_ck.bin**, that automatically detects the attached sensor and uses the corresponding production boot image for that sensor.

All binary files previously listed are programmed into the SPI Flash of the FDK so that the FDK can work with any of these sensors without reflashing the SPI Flash.

Copies of the binary boot images are located under "<FDK PATH>\Software\bin\_files\".

See the system guide in the C5515 FDK Window Program User Guide, included on the mini DVD for instructions for loading the demo code onto the FDK device.

#### 4.3 Open, Build, and Run Simplified Fingerprint Application Source Code

The FDK CDROM contains source code with a simplified fingerprint feature extraction/matching algorithm. This section describes how to open, build, and run that project in CCS4.x.

- Click on Project→Import Existing CCS/CCE Eclipse Project.
- In the Import window, browse to "<FDK PATH>\Software\C5515\_code\_development\FDK\_Demo\". Ensure that FDK\_Demo is checked and click Finish.
- Click on Project→Build Active Project to build the FDK Demo. Ensure no error messages were printed to the console.

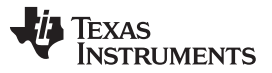

• Ignore the warning about the entry-point symbol other than \_c\_int00. This project uses the entry point reset\_isr, which is defined inside of vectors.asm.

| WARNING:<br><linking><br/>warning: entry-point symbol other than "_c_int00" specified: "reset_isr"<br/>'Finished building target: FDK_Demo.out'<br/>' '</linking> |
|----------------------------------------------------------------------------------------------------|
| Build complete for project FDK_Demo                                                                                                    |

- Switch back to the Debug perspective by clicking on the prize icon at the top right of the window.
- Click on View $\rightarrow$ C/C++ Projects to open the project file explorer window.
- Click on the icon next to Binaries to show the FDK\_Demo.out file.
- Right-click on FDK\_Demo.out and click on Load Program.

| 💱 Debug - Code Compos                                                                     | ser Studio (Licensed)                |       |                                       |                 |
|-------------------------------------------------------------------------------------------|--------------------------------------|-------|---------------------------------------|-----------------|
| File Edit View Navigate                                                                   | Project Target Tools Script          | IS 1  | Window Help                           |                 |
|                                                                                           | % 🙆 🥝 1 🕅 😥 🕴                        | 称·    | •   9. •   9/   1 1 1 1 1 • 🐤 🗢 • 🗢 - | 1 A Debug       |
| Debug 🚾 C/C++ Projects                                                                    | ×                                    |       |                                       | > + + = = - = = |
| E 5 FDK_DEMO [Activ                                                                       | re - Debug]                          |       |                                       | ^               |
| E Sinaries                                                                                | C5500bel                             |       |                                       |                 |
| 🗊 🛃 Includes                                                                              | New                                  |       |                                       |                 |
| H 🍋 Debug<br>H 🗁 Release                                                                  | Open<br>Open With                    |       |                                       |                 |
| E A_demo_algo                                                                             | Exclude File(s) from Build           |       |                                       |                 |
| <ul> <li>B B TA_demo_gpio</li> <li>B B TA_hal_pll.c</li> <li>B B TA_hal_socb.c</li> </ul> | Copy                                 |       |                                       |                 |
| He Wectors.asm                                                                            | A Delete                             |       |                                       | ~               |
|                                                                                           | Source<br>Refactor                   | ;     |                                       | - 8             |
|                                                                                           | Refresh<br>Add Bookmark              |       |                                       |                 |
| 🔄 Console 🔀 Problems                                                                      | Load Program                         |       |                                       | 🐘 🛃 🖬 • 📬 • 🗂 🗖 |
| C-Build (FDK_DEMO)                                                                        | Debug As                             |       |                                       |                 |
| varning) oreating<br>option to char<br>warning) entry-bo                                  | Team<br>Compare With<br>Replace With | * * * | default size of 0x7d0) use the -heap  | ^               |
| Finished buildir                                                                          | Properties                           |       |                                       |                 |
| Build complete for                                                                        | project FDK_DEMO                     |       |                                       |                 |
|                                                                                           | Debug/demo.out                       |       |                                       |                 |

Figure 17. Load Program

- When the project finishes loading, click on View→Debug to see the Debug Window.
- Click on the line icon to run the demo.

The demo inputs two fingerprints through the optical sensor only. A single beep indicates when a fingerprint is being read.

Repeated beeps indicate either that the finger prints match or they do not match.

The results are also printed on the console.

The demo will repeat infinitely.

#### 5 Support Resources

For additional information regarding the TMS320C5000 family of DSPs, please refer to the following page on TI website:

http://www.ti.com/c5000

Code Composer Studio support is available via a forum at: http://community.ti.com/forums/138.aspx

Additional development support is available via the online community/tool folder: <u>http://www.ti.com/c5515fdk</u> Support Resources

#### **IMPORTANT NOTICE**

Texas Instruments Incorporated and its subsidiaries (TI) reserve the right to make corrections, modifications, enhancements, improvements, and other changes to its products and services at any time and to discontinue any product or service without notice. Customers should obtain the latest relevant information before placing orders and should verify that such information is current and complete. All products are sold subject to TI's terms and conditions of sale supplied at the time of order acknowledgment.

TI warrants performance of its hardware products to the specifications applicable at the time of sale in accordance with TI's standard warranty. Testing and other quality control techniques are used to the extent TI deems necessary to support this warranty. Except where mandated by government requirements, testing of all parameters of each product is not necessarily performed.

TI assumes no liability for applications assistance or customer product design. Customers are responsible for their products and applications using TI components. To minimize the risks associated with customer products and applications, customers should provide adequate design and operating safeguards.

TI does not warrant or represent that any license, either express or implied, is granted under any TI patent right, copyright, mask work right, or other TI intellectual property right relating to any combination, machine, or process in which TI products or services are used. Information published by TI regarding third-party products or services does not constitute a license from TI to use such products or services or a warranty or endorsement thereof. Use of such information may require a license from a third party under the patents or other intellectual property of the third party, or a license from TI under the patents or other intellectual property of TI.

Reproduction of TI information in TI data books or data sheets is permissible only if reproduction is without alteration and is accompanied by all associated warranties, conditions, limitations, and notices. Reproduction of this information with alteration is an unfair and deceptive business practice. TI is not responsible or liable for such altered documentation. Information of third parties may be subject to additional restrictions.

Resale of TI products or services with statements different from or beyond the parameters stated by TI for that product or service voids all express and any implied warranties for the associated TI product or service and is an unfair and deceptive business practice. TI is not responsible or liable for any such statements.

TI products are not authorized for use in safety-critical applications (such as life support) where a failure of the TI product would reasonably be expected to cause severe personal injury or death, unless officers of the parties have executed an agreement specifically governing such use. Buyers represent that they have all necessary expertise in the safety and regulatory ramifications of their applications, and acknowledge and agree that they are solely responsible for all legal, regulatory and safety-related requirements concerning their products and any use of TI products in such safety-critical applications, notwithstanding any applications-related information or support that may be provided by TI. Further, Buyers must fully indemnify TI and its representatives against any damages arising out of the use of TI products in such safety-critical applications.

TI products are neither designed nor intended for use in military/aerospace applications or environments unless the TI products are specifically designated by TI as military-grade or "enhanced plastic." Only products designated by TI as military-grade meet military specifications. Buyers acknowledge and agree that any such use of TI products which TI has not designated as military-grade is solely at the Buyer's risk, and that they are solely responsible for compliance with all legal and regulatory requirements in connection with such use.

TI products are neither designed nor intended for use in automotive applications or environments unless the specific TI products are designated by TI as compliant with ISO/TS 16949 requirements. Buyers acknowledge and agree that, if they use any non-designated products in automotive applications, TI will not be responsible for any failure to meet such requirements.

Following are URLs where you can obtain information on other Texas Instruments products and application solutions:

| Products                    |                        | Applications                     |                                   |
|-----------------------------|------------------------|----------------------------------|-----------------------------------|
| Audio                       | www.ti.com/audio       | Communications and Telecom       | www.ti.com/communications         |
| Amplifiers                  | amplifier.ti.com       | Computers and Peripherals        | www.ti.com/computers              |
| Data Converters             | dataconverter.ti.com   | Consumer Electronics             | www.ti.com/consumer-apps          |
| DLP® Products               | www.dlp.com            | Energy and Lighting              | www.ti.com/energy                 |
| DSP                         | dsp.ti.com             | Industrial                       | www.ti.com/industrial             |
| Clocks and Timers           | www.ti.com/clocks      | Medical                          | www.ti.com/medical                |
| Interface                   | interface.ti.com       | Security                         | www.ti.com/security               |
| Logic                       | logic.ti.com           | Space, Avionics and Defense      | www.ti.com/space-avionics-defense |
| Power Mgmt                  | power.ti.com           | Transportation and<br>Automotive | www.ti.com/automotive             |
| Microcontrollers            | microcontroller.ti.com | Video and Imaging                | www.ti.com/video                  |
| RFID                        | www.ti-rfid.com        | Wireless                         | www.ti.com/wireless-apps          |
| RF/IF and ZigBee® Solutions | www.ti.com/lprf        |                                  |                                   |

**TI E2E Community Home Page** 

e2e.ti.com

Mailing Address: Texas Instruments, Post Office Box 655303, Dallas, Texas 75265 Copyright © 2011, Texas Instruments Incorporated